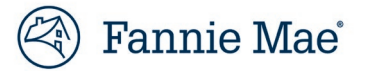

## Job Aid: Identifying Institution ID

Below are the steps to identify your Desktop Underwriter<sup>®</sup> (DU<sup>®</sup>) institution ID.

## **Action Steps**

| 1. | Sign on to <u>Fannie Mae Connect</u> ™                           |
|----|------------------------------------------------------------------|
| 2. | Select Underwriting Category from Filter on left side navigation |
| 3. | Choose Desktop Underwriter Casefile Summary Report               |
| 4. | Select Excel as format for report                                |
| 5. | Select date range for report                                     |
| 6. | Select Download                                                  |
| 7. | Open report                                                      |
| 8. | Navigate to Column G "LNDR_INST_ID", for casefile institution ID |